## How To Register Your Group for Elevate 2020

We are so excited for you to come to Elevate 2020! Our team has already been praying over the event and over the churches and students that will be here. But before we get to the event, you have to first take the step of registration. Here's a step by step guide to help you complete your registration!

## Things to have before registering:

- 1. <u>How many students and sponsors are coming with you?</u> (Note: It's extremely important for us that you be as accurate as possible with your numbers so we can get every church that wants to come into the event.)
- 2. <u>A church credit card or e-check</u>. (Note: For your registration to be finalized, you will be required to pay a \$50 deposit for every spot that you register, as well as the team fees for any teams you will be registering.)

## Step by Step Guide:

1. You'll start at our event website, <u>www.elev8event.com</u>. Click on the registration tab, and after reading the contents of the page, click on "Register Now". This will take you to the registration site, where you will see this screen:

| ELEVATE |                            | SIGN IN |
|---------|----------------------------|---------|
|         | Who are you registering?   |         |
|         | REGISTER<br>MY GROUP       |         |
|         | SIGN IN FOR QUICKER ACCESS |         |
|         |                            | _       |
|         |                            |         |
|         |                            |         |
|         |                            |         |
|         |                            |         |

2. After clicking "register my group," you will be taken to the registration page, where you can register your students, sponsors and teams. Find the appropriate drop down menu, type in the desired amounts, and click continue.

|                   | TE            |                  |   |
|-------------------|---------------|------------------|---|
|                   |               |                  |   |
|                   | RESET         | 2020 Events      |   |
| Regin Date End Da | ate 🗃 5/22    | Elevate - Tier 1 | × |
|                   | 5/22          | Elevate - Tier 2 | v |
| Gender            | 5/22          | Elevate - Tier 3 | ~ |
| Age<br>21         | 19+ 5/22      | Elavata Teams    | ~ |
| Grade             |               |                  | • |
| th                | 12th          |                  |   |
| vent              | •             |                  |   |
| Vivision          | •             |                  |   |
|                   |               |                  |   |
|                   | SHOW 4 EVENTS |                  |   |
|                   |               |                  |   |

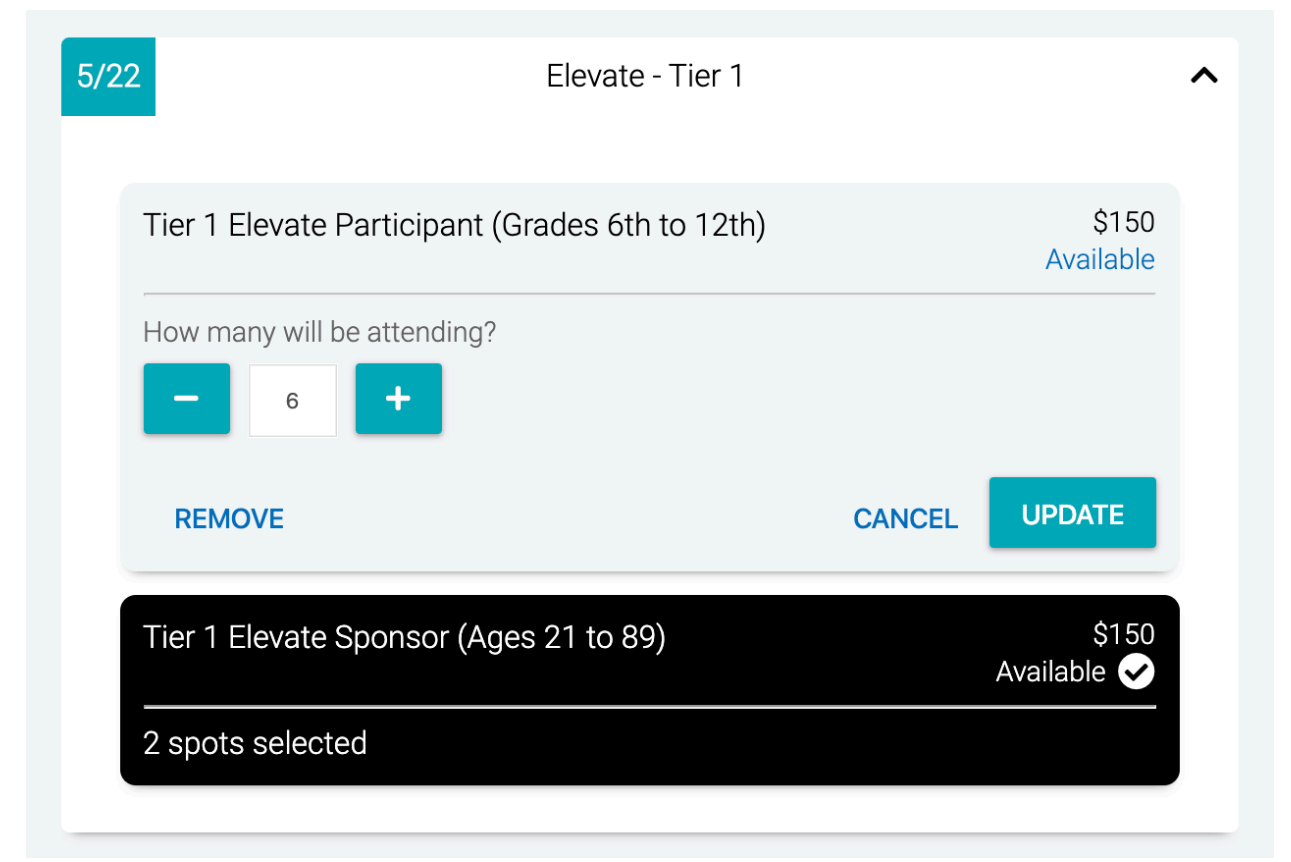

3. After making sure your numbers are correct, you'll move on to the checkout screen, where you will be able to double check your registration, and make your deposit to reserve your spots. (*Note: please read the terms and conditions, as there is important information there for you to know.*)

| Summary                                                                                    |                                                                                                    |                                                                       |  |  |
|--------------------------------------------------------------------------------------------|----------------------------------------------------------------------------------------------------|-----------------------------------------------------------------------|--|--|
| est Group A                                                                                |                                                                                                    |                                                                       |  |  |
| evate 2020 - Tier 1 -                                                                      | Participant                                                                                                    | 5 @ \$150.00 \$750.00                                                 |  |  |
| levate 2020 - Tier 1 - Sponsor<br>levate Teams - Basketball<br>levate Teams - Co-Ed Soccer |                                                                                                    | \$150.00<br>\$175.00<br>\$175.00                                      |  |  |
|                                                                                            | Tota                                                                                                    | al \$1,250.00                                                         |  |  |
|                                                                                            | Balance due on 5/29/202                                                                                                    | 0 \$1,250.00                                                          |  |  |
| romo Code                                                                                  | APPLY                                                                                                    |                                                                       |  |  |
| A \$600 paymen<br>You will receive a re<br>The amounts are su                              | t will be made on the balance of<br>eminder e-mail 10 days in adva<br>payment.<br>Ibject to change if additional ch<br>applied to the account. | lue date 5/29/2020<br>nce of each scheduled<br>narges or payments are |  |  |

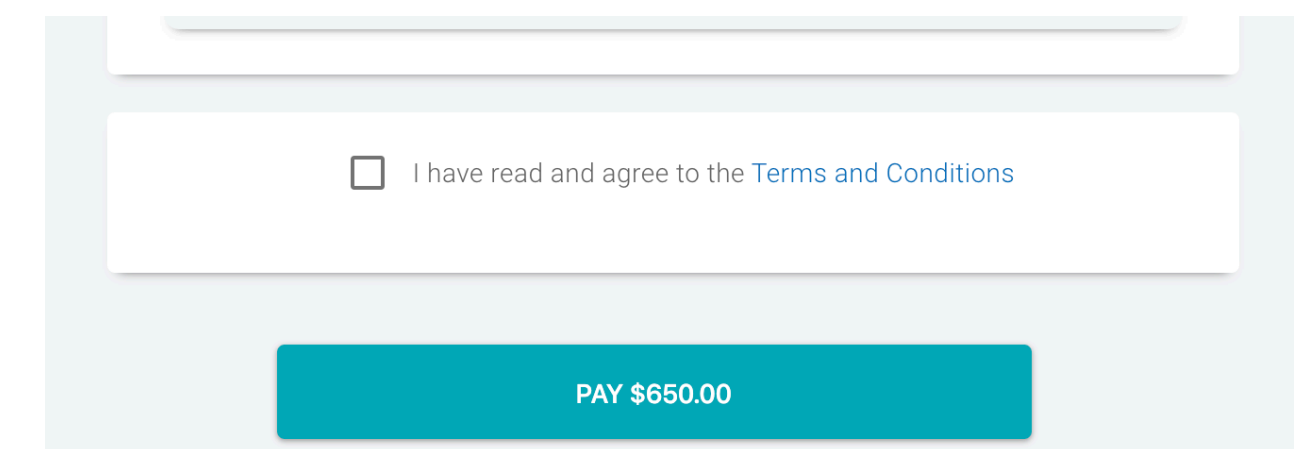

4. Congratulations, your spots are saved! Now you can begin to fill out your roster and send codes out to parents to register their students. You can click "take me to my roster" or, click on the "login" tab on our website, <u>www.elev8event.com</u> (available after registration opens on March 6 at 8:00 PM PST).

| ELEVATE                |                                                                                                    |                   |                                             |                 | <b>F</b> |
|------------------------|----------------------------------------------------------------------------------------------------|-------------------|---------------------------------------------|-----------------|----------|
|                        | Spots Saved!                                                                                                    |                   |                                             |                 |          |
|                        | Below is a summary of this transaction.                                                                                                   |                   |                                             |                 |          |
|                        | Elevate 2020 - Tier 1 - Participant                                                                                                    | 30 @ \$1          | 50.00 \$4,500.00                            |                 |          |
|                        | Elevate 2020 - Tier 1 - Sponsor                                                                                                    | 4@\$              | 150.00 \$600.00                             |                 |          |
|                        | Elevate 2020 - Tier 2 - Participant                                                                                                    | 2@\$              | 110.00 \$220.00                             |                 |          |
|                        | Elevate 2020 Teams - Basketball<br>Elevate 2020 Teams - Dodgeball<br>Elevate 2020 Teams - Co-Ed Soccer<br>Elevate 2020 Teams - Volleyball |                   | \$175.00<br>\$35.00<br>\$175.00<br>\$175.00 |                 |          |
|                        |                                                                                                    | Total<br>Payments | \$5,880.00<br>(\$2,360.00)                  |                 |          |
|                        | Balance due on                                                                                                    | 12/27/2019        | \$3,520.00                                  |                 |          |
|                        | TAKE ME TO MY                                                                                                    | ROSTER            |                                             |                 |          |
|                        |                                                                                                    |                   |                                             |                 |          |
|                        |                                                                                                    |                   |                                             | Ē               | $\frown$ |
| HOME ELEV8 INFO COMPET | TTION ACTIVITIES REGIST                                                                                                    | RATION PR         | OMO CONTAC                                  | T SOUTHWEST NYI | LOGIN    |